# Audiogeräte auswählen (ab App-Version 4.4.1)

### Einleitung

Die Windows-App *KochMobile Desktop* verwendet für Rufton und Gespräch separate Kanäle, die unterschiedlichen Audio-Geräten zugewiesen werden können, z.B. das Gespräch dem Kopfhörer und der Rufton dem Lautsprecher.

## Gerätewahl für das Gespräch

Die für das Gespräch verfügbaren Ein- und Ausgabegeräte werden in den KochMobile-Anwendungseinstellungen angezeigt.

| ÷ | Audio Eingabegerät                         |  |
|---|--------------------------------------------|--|
| Ŷ | Standard (Windows Soundeinstellungen)      |  |
| Ŷ | Wave mapper                                |  |
| Ŷ | Kopfhörer (WH-1000XM3 Hands-Free AG Audio) |  |
|   |                                            |  |
| 4 | Audio Ausophenerät                         |  |

| ÷ | Audio Ausgabegerät                         |   |
|---|--------------------------------------------|---|
| G | Standard (Windows Soundeinstellungen)      |   |
| G | Wave mapper                                |   |
| G | Kopfhörer (WH-1000XM3 Hands-Free AG Audio) | ~ |

Statt *Standard*\* sollten effektiv verfügbare Geräte, z.B. Kopfhörer XY oder Mikrofon YZ gewählt werden. Ist das gewählte Gerät offline, verwendet KochMobile Desktop automatisch das Standardgerät, bis die Verbindung wieder steht.

\*Bei Gerätewahl *Standard* verwendet das Gespräch die Geräte aus den *erweiterten Soundoptionen* unter *Windows-Soundeinstellungen* (gleiches Ausgabegerät wie der Rufton).

### Gerätewahl für den Rufton

Das Ausgabegerät für den Rufton wird in den *Erweiterten Soundoptionen*\* unter *Windows-Soundeinstellungen* gewählt. Hier können für Apps wie *KochMobile Desktop* Audiogeräte und Lautstärke unabhängig von den Windows-Soundeinstellungen gewählt werden.

\*Start>Einstellungen>System>Sound>App-Lautstärke-und Geräteeinstellungen

| Erweiterte Soundoptionen                                                   |                                                                                                    |     | KaabMabil Dealtan musa seatartat asin         |            |  |
|----------------------------------------------------------------------------|----------------------------------------------------------------------------------------------------|-----|-----------------------------------------------|------------|--|
| App-Lautstärke- und Ger<br>Passen Sie die App-Lautstärk<br>oder Geräte an. | App-Lautstärke- und Geräteeinstellungen<br>Passen Sie die App-Lautstärke und die verwendeten Lautsprecher<br>oder Geräte an. |     | damit in "Erweiterte Soundoptionen" sichtbar. |            |  |
| Арр                                                                        | Lautstärke                                                                                                    |     | Ausgabe                                       | Eingabe    |  |
| 🛆 KochMobile Desktop                                                       | ¢۱»)                                                                                                    | 100 | Lautsprecher (Synap1 $ \smallsetminus $       | Standard ~ |  |

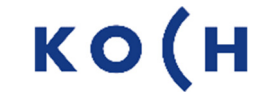

# Service

Zu häufigen Fragen finden Sie die Antworten auf www.kochag.ch FAQ >>>

Für eine persönliche Unterstützung wenden Sie sich bitte an unseren technischen Kundendienst:

Tel 044 782 6000

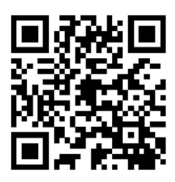

René Koch AG Seestrasse 241 8804 Au/Wädenswil 044 782 6000

info@kochag.ch www.kochag.ch

KO (H sehen hören sprechen voir entendre parler